## Micro-ordinateurs, informations, idées, trucs et astuces

# Utiliser CamStudio

Auteur : François CHAUSSON Date : 12 juin 2012 Référence : utiliser CamStudio.doc

## Préambule

Voici quelques informations utiles réunies ici initialement pour un usage personnel en espérant qu'elles puissent aider d'autres utilisateurs de micro-informatique.

Ces informations sont présentées sans démarche pédagogique ; si un niveau de détail était nécessaire sur un sujet particulier, ne pas hésiter à me demander.

#### Ce document

Il fait partie de l'ensemble documentaire *Micro-ordinateurs, informations, idées, trucs et astuces* qui couvre ces sujets :

- 1. La micro-informatique, en 2 tomes
- 2. L'Internet, en 2 tomes

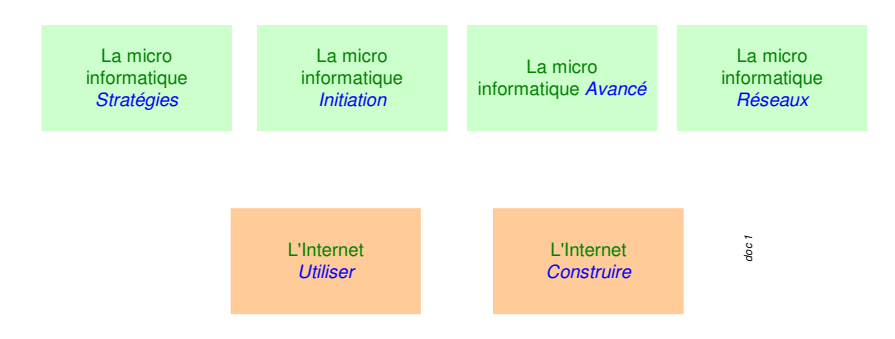

- 3. Des Trucs HTML et Javascript
- 4. Des notices d'utilisation de divers logiciels<sup>1</sup>

Tout commentaire à propos de ce document pourrait être adressé à : <u>pcinfosmicro@francois.chausson.name</u>

Ce document est protégé par un Copyright ; sa propriété n'est pas transmissible et son utilisation autre que la lecture simple doit être précédée d'un accord explicite de son auteur.

<sup>&</sup>lt;sup>1</sup> ZoneAlarm, AVG, ...

Infos, idées, trucs et astuces

#### <u>Table des matières</u>

| PREAMBULE                                        | 2  |
|--------------------------------------------------|----|
| Ce document                                      | 2  |
| CAMSTUDIO                                        | 4  |
| L'INSTALLATION                                   | 5  |
| L'UTILISATION                                    | 6  |
| Régler les options                               | 6  |
| Région                                           | 6  |
| Options vidéo                                    | 6  |
| Avec le son                                      | 7  |
| Enregistrer                                      | 7  |
| Compresser                                       | 7  |
| Vidéo                                            | 8  |
| Audio                                            | 8  |
| Convertir en SWF                                 | 10 |
| Tutoriels                                        | 11 |
| ANNEXES                                          | 12 |
| Enregistrer depuis le micro et les haut-parleurs | 12 |

## CamStudio

Accéder à :

http://camstudio.org/

Télécharger et installer le logiciel.

4

## L'installation

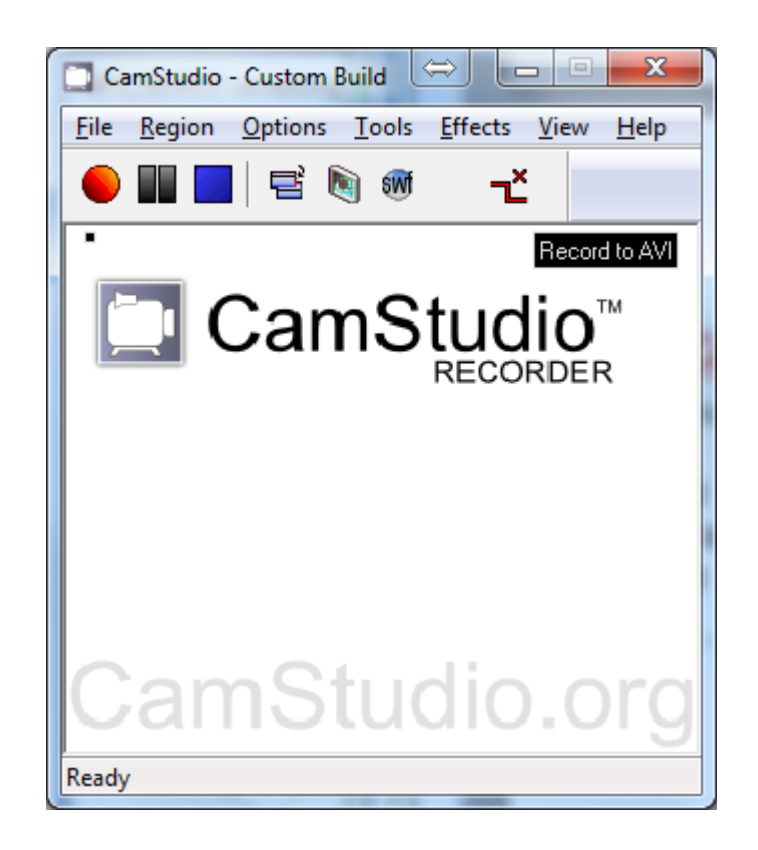

## L'utilisation

Au lancement du logiciel :

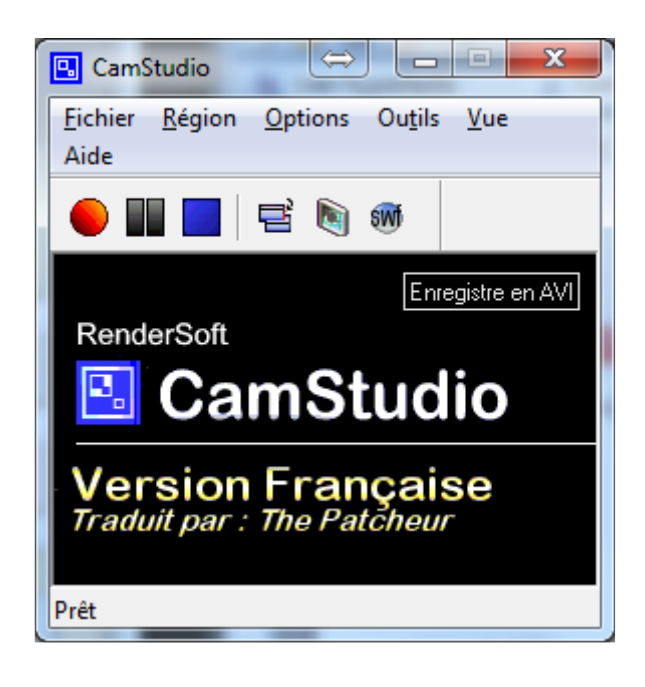

#### Régler les options

#### Région

Faire :

• Dans Région, sélectionner Full screen

#### **Options vidéo**

|               | •             | <u>A</u> Propos                                                             |
|---------------|---------------|-----------------------------------------------------------------------------|
|               | 70            | <u>C</u> onfiguration                                                       |
| 33            | trames        |                                                                             |
|               |               |                                                                             |
| 30            | millisecondes |                                                                             |
| 33            | trames/secon  | des                                                                         |
|               |               |                                                                             |
| т п п а       |               | 1 trame/Minute                                                              |
| Intervalle de | Temps         |                                                                             |
|               | - ]           | 70       33     trames       30     millisecondes       33     trames/secon |

- Déplacer le curseur *Qualité* pour arriver à 85
- Déplacer le curseur Fréquence pour arriver à un nombre d'images par seconde à 30
- Bouton OK

#### Avec le son

Faire :

- Brancher le microphone
- Dans Options, cocher Enregistrer à partir du microphone

#### Enregistrer

- Lancer CamStudio
- Ouvrir le site Web en plein écran, sans mode kiosque
- Faire F8 pour démarrer
- Faire F9 pour arrêter

Une fois arrêté, CamStudio compresse la vidéo :

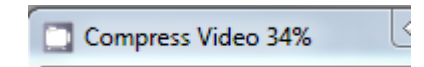

et propose de la sauvegarder sous un nom / dossier à spécifier :

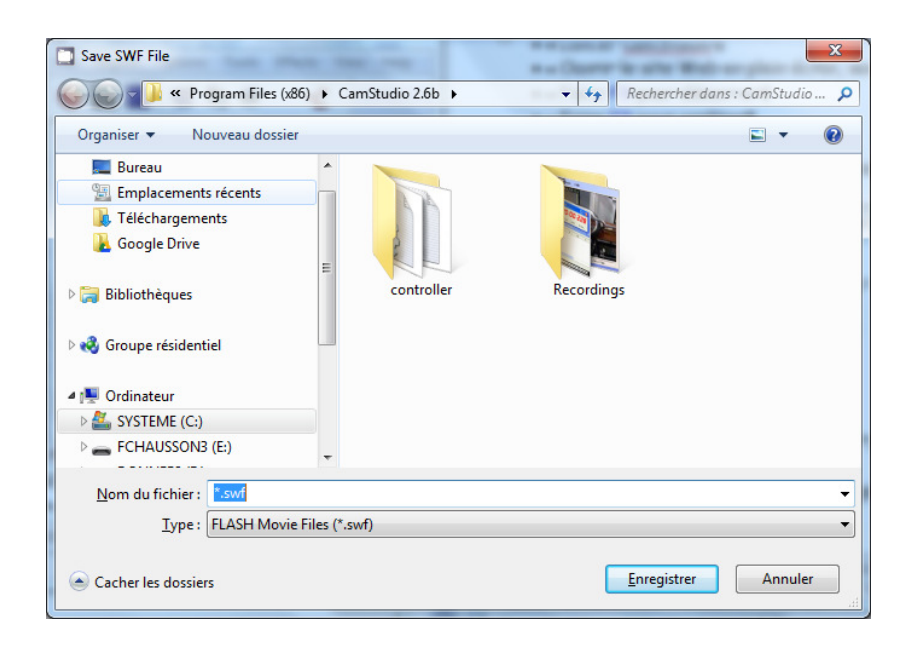

#### Compresser

Compresser pour pouvoir envoyer le fichier produit en pièce jointe.

7

Pour compresser, charger et installer le logiciel Virtual dub.

#### Vidéo

Options :

- Sélectionner Full processing mode
- Dans Frame rate, sélectionner Change so video ...

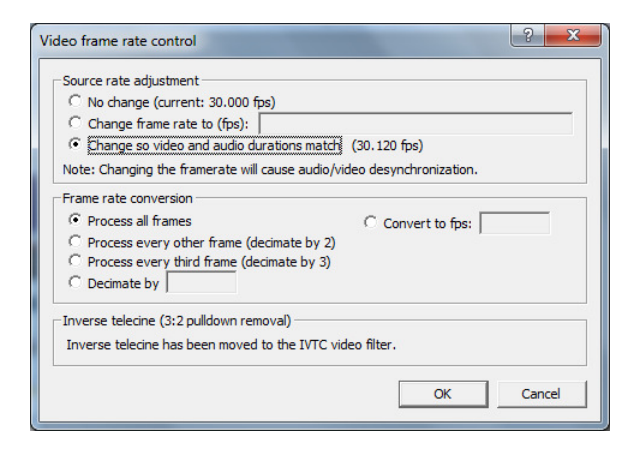

- Dans Compression :
  - Sélectionner Microsoft video 1
  - Régler Qualité à 85

| Select video compression                                                                                                    | ? ×                                                                                                    |
|----------------------------------------------------------------------------------------------------|----------------------------------------------------------------------------------------------------|
| (Uncompressed RGB/YCbCr)<br>Codec Cinepak de Radius<br>Codec Intel IYUV<br>Codec Intel IYUV<br>Microsoft RLE<br>Microsoft RLE | Video codec information Delta frames Yes FOURCC code 'msvc' Driver name msvidc32.dll Format restrictions: No known restrictions. |
| Quality                                                                                                    | 85 <u>C</u> onfigure <u>A</u> bout                                                                                               |
| Use target data rate of kilobytes/se                                                                                          | cond                                                                                                    |
| Force keyframes every frames                                                                                                  | OK Cancel                                                                                                    |
|                                                                                                    |                                                                                                    |

#### Audio

Options :

- Sélectionner Full processing mode
- Dans Conversion, sélectionner En mono

| Audio Conversion                                                                          | ? ×                                                                 |
|-------------------------------------------------------------------------------------------|---------------------------------------------------------------------|
| Sampling rate<br>No change (22050Hz)<br>8000Hz<br>11025Hz<br>16000Hz<br>22050Hz<br>4100Hz | C Custom                                                            |
| C 48000Hz                                                                                 | High quality                                                        |
| Precision<br>© No change (16-bit)<br>© 8-bit<br>© 16-bit                                  | Channels<br>C No change (stereo)<br>Mono C Left<br>C Stereo C Right |
| Bandwidth required: 44KB/s                                                                | OK Cancel                                                           |

- Dans *Compression* :
  - o sélectionner MPEG Layer-3
  - o sélectionner 48kbits

| Select audio compression                                                                                                    | ×                                                                                                    |
|----------------------------------------------------------------------------------------------------|----------------------------------------------------------------------------------------------------|
| (No compression (PCM)><br>CCITT A-Law<br>CCITT u-Law<br>GSM 6.10<br>IMA ADPCM<br>Messenger Audio Codec<br>Microsoft ADPCM<br>MPEG Layer-3<br>MPEG Layer-3 | 48 KBt/s.         22.050 Hz.         Mono         6KB/s           40 kBt/s.         22.050 Hz.         Mono         5KB/s           32 kBt/s.         22.050 Hz.         Mono         4KB/s           24 kBt/s.         22.050 Hz.         Mono         3KB/s           24 kBt/s.         10.05 Hz.         Mono         3KB/s           18 kBt/s.         11.025 Hz.         Mono         3KB/s           16 kBt/s.         11.025 Hz.         Mono         2KB/s           8 kBt/s.         11.025 Hz.         Mono         2KB/s           8 kBt/s.         11.025 Hz.         Mono         2KB/s           8 kBt/s.         11.025 Hz.         Mono         4KB/s           32 kBt/s.         22.050 Hz.         Mono         4KB/s |
|                                                                                                    | Format informatis<br>Format information<br>Format ID 0x0055<br>Bytes per block 1 bytes<br>Data rate 6000 bytes/sec<br>Granularity 6000.0 blocks/sec                                                                                                    |
|                                                                                                    | OK Cancel                                                                                                    |

• faire File / Save as AVI

| 61/265          |
|-----------------|
|                 |
| 194000/194000   |
| 326KB (161KB/s) |
| 53040 bytes     |
| 1469K           |
| 0.00 fps        |
| 0:01            |
| 0:01            |
|                 |
| al              |
|                 |
|                 |
|                 |

pour compresser la vidéo sans perte de qualité.

#### Convertir en Swf

Pour convertir en format Swf la vidéo produite par CamStudio, faire :

- dans CamStudio, menu Outils
- sélectionner Produire du Swf

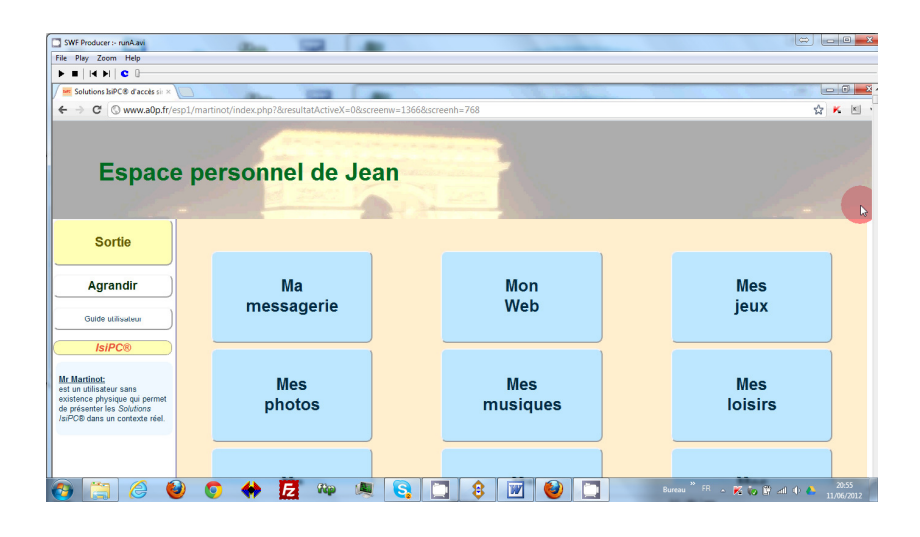

- menu File / Convert to SWF
- choisir les options

| eneral Interface Adva | anced                                    |              |              |  |
|-----------------------|------------------------------------------|--------------|--------------|--|
| Output Filename       |                                          |              |              |  |
| Filename run/         | runA.swf                                 |              |              |  |
| Flash (.swf)          | narios de presenta                       | ation\runA.  | swf Change   |  |
| HTML (.html)          | W:\copy\scenarios de presentation Change |              |              |  |
|                       | èenerate Flash Mo                        | ovie Tag Or  | hly          |  |
| Video Properties      |                                          |              |              |  |
| Color Mode 💿 16       | Bit 🔘 328                                | Bit          |              |  |
| Sample / Playback Ra  | ate 40                                   | •            | Frames / Sec |  |
| Keyframe Rate         | 20                                       | •            | Frames / Sec |  |
| Audio Properties      |                                          |              |              |  |
| Encode Audio          | Compression                              | ADPCN        | 1 +          |  |
| Behavior              |                                          |              |              |  |
| Add Player Control    | s                                        |              | Autostart    |  |
| Add Preloader + Pr    | rogress Bar (Flas                        | h 5/MX only  | ()           |  |
| Produce raw movie     | e for further editing                    | g in Flash M | X editor     |  |
| Loop                  |                                          |              |              |  |
| Redirect URL          |                                          |              |              |  |
|                       |                                          |              |              |  |

La conversion commence :

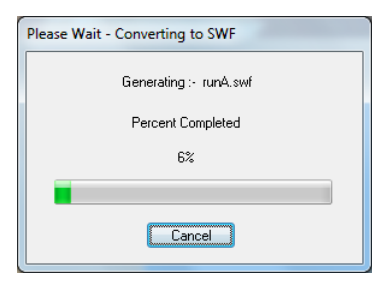

La conversion prend du temps.

Le fichier Swf produit est chargé sur le site Web avec la page Html qui l'accompagne.

#### Tutoriels

- <u>http://www.tayo.fr/tutoriel-camstudio-aide.php</u>
- <u>http://camstudiotutorial.com/</u>

### Annexes

## Enregistrer depuis le micro et les haut-parleurs

Voir :

http://screencasttutorial.org/57/record-microphone-and-speakers-via-stereomix-into-camstudio-in-windows-7-with-gain-staging-224

François CHAUSSON

13/06/12 20:06

W:\Fran\micro\PC\_infos\_micro 1.doc